# Netskope guidance to Vendors using Thirdpartytrust

thirdpartytrust

# ThirdParty Trust is now a part of Bitsight

Netskope guidance to Vendors using Thirdpartytrust Version 1.11 10th July 2023

| Introduction                                                                                                    | 3  |
|----------------------------------------------------------------------------------------------------|----|
| Checking if your company already has linked to Thirdpartytrust                                                                                                    | 3  |
| Accepting the connection from Netskope                                                                                                    | 3  |
| Managing Assurance Programs                                                                                                    | 5  |
| Certificates/Reports                                                                                                    | 5  |
| SOC 2 Type 2 Report Submission                                                                                                    | 7  |
| ISO 27001 Certificate Submission                                                                                                    | 9  |
| Evidence of Insurance Submission                                                                                                    | 10 |
| Penetration Test Evidence Submission                                                                                                    | 12 |
| Watermarking documentation                                                                                                    | 14 |
| Questionnaires                                                                                                    | 14 |
| Review Process                                                                                                    | 17 |
| Handling Findings                                                                                                    | 17 |
| Example 1 : SOC Report Exceptions                                                                                                    | 17 |
| Example 2 : SIG Questionnaire issues                                                                                                    | 20 |
| Netskope will review the answers supplied in the questionnaires and may choose to request clarification/correction or additional information on a question. In this case Netskope has flagged up a question in the SIG | 20 |
| Clicking on the item shows the detail as to precisely which question need addressing                                                                                                    | 20 |
| Example 2 : Poor SecurityScoreCard                                                                                                    | 23 |

# Introduction

This document is intended as a general overview and guidance on operating a vendors profile on the Thirdpartytrust portal. Netskope uses this portal for all its vendors who are determined to require initial and annual assessment of their security and privacy controls.

More information on ThirdPartyTrust is available on this link below <a href="https://thirdpartytrust.atlassian.net/wiki/spaces/HEL/pages/508297283/Vendor+Training">https://thirdpartytrust.atlassian.net/wiki/spaces/HEL/pages/508297283/Vendor+Training</a>

# Checking if your company already has linked to Thirdpartytrust

In some cases another person at your company (domain) may have already registered with ThirdPartyTrust and are in fact the administrators. In this case you will receive a similar message as below and you will need to reach out to these contacts in your company to approve your request. If these contacts no longer work for your company then we request that you reach out to <u>vrm-support@bitsight.com</u> for assistance.

Hello,

I have created an account and am now presented with the following screen? Do I need to be given access before I can take appropriate next steps? I have

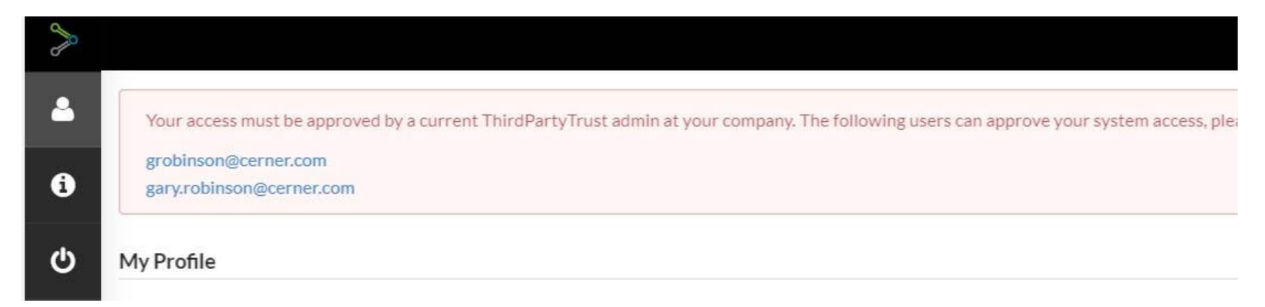

# Accepting the connection from Netskope

Once you have registered on the Thirdpartytrust portal the next step is to ensure that you accept the connection request this will be found under the "Connections" tab

| Request(s) to view your p          | profile                                  |                                                  |                                                                    |                                                                                            |                 |
|------------------------------------|------------------------------------------|--------------------------------------------------|--------------------------------------------------------------------|--------------------------------------------------------------------------------------------|-----------------|
| A customer is requesting access to | view your profile. By clicking the "Appr | ove" button, you will see the specific requireme | nts that are being asked of your company. By clicking the 'Deny" b | utton, your customer will be notified and you will not be able to complete the assessment. |                 |
| Company Name                       | Sent by                                  | Send Date                                        | Directed to                                                        | Action                                                                                     | Due Date Status |
| Netskope                           | Scott Bullock                            | 2020-04-09 14:13:19                              | analyst@mailbeforeprint.com                                        | Demy Approve Action Required                                                               | Not Set         |

Once you approve you will see a progress bar at the top, this indicates your overall completion status as well as below showing the status of completion with Netskope.

Netskope guidance to Vendors using Thirdpartytrust Version 1.11 10th July 2023 In this case Netskope has evaluated the need to ask for a number of assurance documentation

| Customer Connections |                 |                             |               |                 |
|----------------------|-----------------|-----------------------------|---------------|-----------------|
| Company Name 🔺       | Connection Date | Requirements                | Review Status | Due Date Status |
| netskope Netskope    | 2 04/03/2020    | 20%       ● 0%       ▲ 100% | 0             | . May 9, 2020   |

# Managing Assurance Programs

Assurance programs contain a list of security evidence documentation that is required by Netskope as part of its vendor security/privacy due diligence program.

Firstly click on your "Assurance Programs" at the top of the screen to find out what elements are being asked for by each customer including Netskope.

| 673             | Dashboard                               | ≓ Connections                         | Assurance Programs | Questionnaires | 🗞 Scans | A Findings |
|-----------------|-----------------------------------------|---------------------------------------|--------------------|----------------|---------|------------|
|                 |                                         |                                       |                    |                |         |            |
| <u></u>         | Mail Before Print                       |                                       |                    |                |         |            |
| Insurances      |                                         |                                       |                    |                |         |            |
| Required Cybe   | er Liability / Data Privacy required by | Netskope                              |                    |                |         |            |
| Optional Add (  | Optional Insurances                     |                                       |                    |                |         |            |
| You currently   | do not have any insurances              |                                       |                    |                |         |            |
| External Au     | dits/Assessments                        |                                       |                    |                |         |            |
| Required Pene   | tration Test required by Netskope       |                                       |                    |                |         |            |
| Optional Add    | Optional Audits                         |                                       |                    |                |         |            |
| You currently   | do not have any audits                  |                                       |                    |                |         |            |
| All Certifica   | tions and Assurance Repo                | rts are Required                      |                    |                |         |            |
| There are no    | certifications required                 |                                       |                    |                |         |            |
| Any of the C    | Certifications and Assurance            | ce Reports in each group are Required |                    |                |         |            |
| 1 of 2 Required | <b></b>                                 |                                       |                    |                |         |            |

# Certificates/Reports

To fulfil the requirements in this section Netskope are asking for a SOC 2 type 2 report or an ISO 27001 Certificate.

Please note : Netskope will not accept any certificates or reports from your service providers , for example you cannot claim ISO 27001 certification or SOC 2 Type 2 based on AWS's reports , these MUST be your companies certificates or reports for your delivered services to Netskope.

In this example let's say your company only has a SOC 2 Report .

#### Any of the Certifications and Assurance Reports in each group are Required

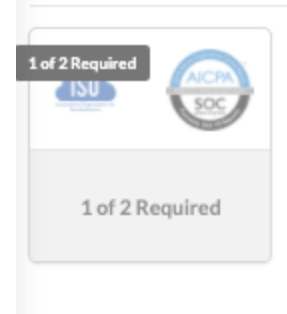

Click on the box and an "eye" icon will appear

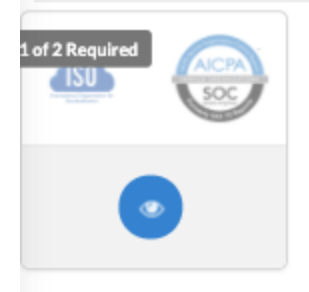

Now click on the "eye" icon to open up and show the requirements that have been asked for by Netskope.

| 1 of 2 Certifications and Assurance Reports Required by Netskope |                                                                                                    |                                 |  |
|------------------------------------------------------------------|----------------------------------------------------------------------------------------------------|---------------------------------|--|
|                                                                  | Required<br>27001<br>Store of Contract of Contract of Contra | Required<br>AICPA<br>SOC<br>Soc |  |
|                                                                  | ISO 27001                                                                                                    | SOC-2 - Type II                 |  |
|                                                                  |                                                                                                    |                                 |  |

Hover your mouse over each item and it will allow you to

#### 1 of 2 Certifications and Assurance Reports Required by Netskope

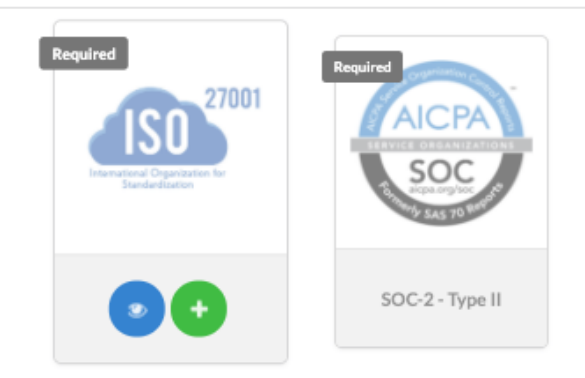

### SOC 2 Type 2 Report Submission

Click the + icon under the SOC 2 Type 2 - this will open up the section where you will need to complete the entry of your SOC 2 Type 2 report.

| Date Received *       | Expiration Date *              |
|-----------------------|--------------------------------|
| 04-08-2020            | 04-08-2021                     |
| Certification Scope * |                                |
| Partial               | •                              |
| Notes                 |                                |
| Add your notes here   |                                |
|                       |                                |
| Documents *           |                                |
|                       | 𝗞 Add files or drop files here |
|                       |                                |

Review your SOC 2 Type 2 report and it should have an issue date - enter that in the "Date Received" section and as SOC 2 Type 2 reports are normally updated annually enter the expiration date as 1 year from the date received . This is important to get this right otherwise the report may be rejected by the customer.

Select the scope of the certification/report, either partial or full. However be aware that the report must be scoped to the delivery of the services you are providing to Netskope.

If your SOC 2 Type 2 report is older than 6 months Netskope requires you to provide a bridge letter to attest that the controls are still effective. Failure to provide

Drop your SOC 2 Type 2 report into drag/drop area where it asks for the report -enter any relevant notes you believe are pertinent to the report.

| Date Received *            |       | Expiration Da            | te * |       |   |
|----------------------------|-------|--------------------------|------|-------|---|
| 04-08-2020                 |       | 04-08-202                | 1    |       |   |
| Certification Scope *      |       |                          |      |       |   |
| Partial                    |       |                          |      |       | • |
| Notes                      |       |                          |      |       |   |
| Add your notes here        |       |                          |      |       |   |
| Documents *                |       |                          |      |       |   |
|                            | Ndd Ø | files or drop files here |      |       |   |
| MY Soc 2 Type 2 Report.pdf |       |                          |      | 16 KB | Û |
|                            |       |                          |      |       |   |

The example above shows a completed SOC 2 Type 2 - Click submit and you have now completed part of the assessment.

| 1 of 2 Certifications and Assurance | Reports Required                | by undefined                                                                                                    |  |
|-------------------------------------|---------------------------------|----------------------------------------------------------------------------------------------------|--|
|                                     | Required<br>27001<br>Endedation | Completed<br>Texter Control of the Control of the Cont |  |
|                                     | ISO 27001                       | SOC-2 - Type II                                                                                                    |  |
|                                     |                                 |                                                                                                    |  |

### ISO 27001 Certificate Submission

If your company has an ISO 27001 Certificate for your services - click add and select ISO 27001

Date received is the date you first received your ISO 27001 certificate and the expiry date would be the same as what is shown on your certificate.

Do not deviate from the expiry date on the certificate, doing so we cause the customer to raise a finding on the certificate and reject it .

Select the scope of the certificate either partial or company wide - add any notes you feel are relevant to support the certificate.

#### Drop the certificate file into the drag/drop area

If you are adding an ISO 27001 certificate Netskope mandates that you also to add the Statement of Applicability in order for the Netskope to ensure that the scope of the controls that were assessed for the certificate are complete.

| Date Received *               | Expiration Date *                                                                                                    |  |
|-------------------------------|----------------------------------------------------------------------------------------------------|--|
| 02-03-2020                    | 09-17-2020                                                                                                    |  |
| Certification Scope *         |                                                                                                    |  |
| Company Wide                  |                                                                                                    |  |
| Notes                         |                                                                                                    |  |
| Add your notes here           |                                                                                                    |  |
| Documents *                   |                                                                                                    |  |
|                               | Add files or drop files here     Add files or drop files here     Add files or drop fil |  |
| My ISO 27001 Certificate .pdf | 131 KB                                                                                                    |  |
| My ISO 27001 SOA.pdf          | 37 KB                                                                                                    |  |
|                               |                                                                                                    |  |

Click submit and the certificate section is complete

DO NOT add blank files or attempt to claim any certificate or report without the evidence as shown above. These will be immediately rejected by Netskope .

### Evidence of Insurance Submission

Netskope are now asking for evidence of your cyber liability/data privacy insurance.

| Insurances                                                   |   |
|--------------------------------------------------------------|---|
| Required Cyber Liability / Data Privacy required by Netskope | Ð |
| Optional Insurances                                          | • |
| You currently do not have any insurances                     |   |

Click the + green icon on the right hand side of the page to add insurance.

Enter the Insurance provider and select the Insurance type - make sure this is cyber liability/data privacy and enter the expiry date - this would normally be 1 year after the issuance of the policy - but make sure this is entered correctly

| Insurance Provider *             |                                |  |
|----------------------------------|--------------------------------|--|
| Large Insurance Provider         |                                |  |
| Insurance Type(s) *              |                                |  |
| Cyber Liability / Data Privacy 🗙 |                                |  |
| Expiration Date *                |                                |  |
| 09-17-2020                       |                                |  |
| Notes                            |                                |  |
| Add your notes here              |                                |  |
|                                  |                                |  |
| Documents *                      |                                |  |
|                                  | 𝛞 Add files or drop files here |  |

Now drag/drop the insurance document and click submit

| Add Insurance Policy                  |       |   |
|---------------------------------------|-------|---|
| surance Provider                      |       |   |
| Large Insurance Provider              |       |   |
| nsurance Type(s) *                    |       |   |
| Cyber Liability / Data Privacy 🔀      |       | - |
| xpiration Date *                      |       |   |
| 09-17-2020                            |       |   |
| lotes                                 |       |   |
| Add your notes here                   |       |   |
| locuments"                            |       | h |
| % Add files or dran files here        |       |   |
| · · · · · · · · · · · · · · · · · · · |       |   |
| MY Cyber insurance .pdf               | 57 KB | Û |

Don't worry it it still tells you it needs insurance - this normally updates within 30 seconds - as you can see below its telling you the insurance is completed

| Insurances                       |                                         |            |                             |          |         |
|----------------------------------|-----------------------------------------|------------|-----------------------------|----------|---------|
| Optional Add Optional Insurances |                                         |            |                             |          | 0       |
| Provider                         | Type of Insurance                       | Expires    | Last Modified               | Findings | Actions |
| Large Insurance Provider         | Cyber Liability / Data Privacy Required | 07-19-2020 | admin User<br>on 04-17-2020 | -        |         |

### Penetration Test Evidence Submission

Netskope will accept either a full penetration test report or an executive summary report however if there are any findings in the summary higher than "Low Risk" we expect either a remediation report or attestation from you to explain if the findings are remediated or a timeline for remediation.

| External Audits/Assessments                    |   |
|------------------------------------------------|---|
| Required Penetration Test required by Netskope | • |
| Optional Audits                                | • |
| You currently do not have any audits           |   |

Click the green + icon on the right hand side of the page to open up the entry box shown below Enter the name of the penetration test provider, when the report was received and choose the audit type "Penetration Test"

| Add External Audit/Assessment |                                |   |
|-------------------------------|--------------------------------|---|
| Audit Provider *              | Date Recieved                  |   |
| Pen test compay               | 09-02-2019                     |   |
| Audit Type *                  |                                |   |
| Penetration Test              |                                | • |
| Notes                         |                                |   |
| Add your notes here           |                                |   |
|                               |                                | h |
| Documents *                   |                                |   |
|                               | % Add files or drop files here |   |
| Submit                        |                                |   |
|                               |                                |   |

Drop in the penetration test document , and as above if there is a remediation summary or attestation letter then drop that in as well .

\*\* Note : Penetration tests older than 1 year will be rejected

| Audit Provider *        | Date Recieved                  |       |   |
|-------------------------|--------------------------------|-------|---|
| Pen test compay         | 09-02-2019                     |       |   |
| Audit Type *            |                                |       |   |
| Penetration Test        |                                |       | * |
| Notes                   |                                |       |   |
| Add your notes here     |                                |       |   |
|                         |                                |       |   |
| Documents *             |                                |       |   |
|                         | 𝗞 Add files or drop files here |       |   |
| My Pen Test summary.pdf |                                | 92 KB | Û |

Now you can see that all the requirements in the assurance section have been completed

| Insurances                                  |                                          |            |            |                            |                             |          |          |   |         |   |   |
|---------------------------------------------|------------------------------------------|------------|------------|----------------------------|-----------------------------|----------|----------|---|---------|---|---|
| Optional Add Optional Insurances            |                                          |            |            |                            |                             |          |          |   |         |   | • |
| Provider                                    | Type of Insurance                        |            | Expires    |                            | Last Modified               |          | Findings |   | Actions |   |   |
| Getting Started<br>Large Insurance Provider | Cyber Llability / Data Privacy Required  |            | 07-19-2020 |                            | admin User<br>on 04-17-2020 |          |          | C | 0       | 8 |   |
|                                             |                                          |            |            |                            |                             |          |          |   |         |   |   |
| External Audits/Assessments                 |                                          |            |            |                            |                             |          |          |   |         |   |   |
| Optional Add Optional Audits                |                                          |            |            |                            |                             |          |          |   |         |   | • |
| Auditing Body                               | Туре                                     | Achieved   |            | Last Modified              | d                           | Findings | 5        |   | Actions |   |   |
| Pen test company                            | Penetration Test Required                | 09-02-2019 |            | admin User<br>on 04-17-202 | 20                          |          |          | 0 | 0       |   |   |
|                                             | Barried                                  |            |            |                            |                             |          |          |   |         |   |   |
| All Certifications and Assurance R          | eports are Required                      |            |            |                            |                             |          |          |   |         |   |   |
| There are no certifications required        |                                          |            |            |                            |                             |          |          |   |         |   |   |
| Any of the Certifications and Assu          | rance Reports in each group are Required |            |            |                            |                             |          |          |   |         |   |   |
| Any of the certifications and Assu          | nance keponts in each group are kequired |            |            |                            |                             |          |          |   |         |   |   |
| 2 of 2 Completed                            |                                          |            |            |                            |                             |          |          |   |         |   |   |
| 1 of 2 Required                             |                                          |            |            |                            |                             |          |          |   |         |   |   |

#### Watermarking documentation

Remember submission on the Thirdpartytrust portal is not only for the usage of Netskope but can also be used to share your evidence to other customers in an easy to consume manner and potentially reduce your customer/vendor burden. Therefore as the documentation is likely to be used by other customers we strongly recommend that documentation is not watermarked for example (for Netskope usage only)

# Questionnaires

Netskope requires a number of questionnaires to be completed - in this example case as a medium risk SAAS provider we are actually asking for either a SIG lite 2020 or SIG Core 2020 to be completed. The pandemic questionnaire is mandatory

| here are questionnaire(s) required to be complet        | ed by your customers shown below. |                           |                                      |
|---------------------------------------------------------|-----------------------------------|---------------------------|--------------------------------------|
| Netskope requires you to pick one of the following surv | reys to be completed:             |                           |                                      |
| BITS SIG Lite 2020                                      |                                   |                           |                                      |
| BITS SIG Core 2020     OPTIV Pandemic Readiness 2020    |                                   |                           |                                      |
|                                                         |                                   |                           |                                      |
| auired                                                  |                                   |                           |                                      |
| Junea                                                   |                                   |                           |                                      |
|                                                         | Required                          | Required                  | Required                             |
|                                                         | - District of                     | The second second         |                                      |
|                                                         | SFG SHARED<br>ASSESSMENTS         | SFG SHARED<br>ASSESSMENTS | OPTIV                                |
|                                                         |                                   |                           | C C                                  |
|                                                         |                                   |                           |                                      |
|                                                         | BITS SIG Core 2020                | BITS SIG Lite 2020        | <b>OPTIV Pandemic Readiness 2020</b> |
|                                                         |                                   |                           |                                      |
|                                                         | 0%                                | 0%                        | 0%                                   |
|                                                         | Progress                          | Progress                  | Progress                             |

Vendors can choose either a SIG Full or Sig Lite . In this example just the SIG Lite 2020 will need to be fulfilled - click on the SIG Lite 2020 and it will open up the full questionnaire- . For the first/initial audit/assessment Netskope will only require a simple yes, no or not-applicable answers.

If you already have a completed SIG that is recent this can be sent to <u>vrm-support@bitsight.com</u> who will assist in uploading the document.

Do not attempt to upload your own SIG as the formats may not be the same and you will receive an error message. The upload/download feature is there for you to work offline with the SIG, firstly download the SIG and once complete upload the pre-formatted document.

You should expect the SIG lite to take around 1-2 hours to complete - but remember once this is done for one customer you don't need to do it again for the next one !

| BITS SIG Lite 2020                                                                          | T Filter Search Questionnaire Q                                                                                                    |       |
|---------------------------------------------------------------------------------------------|----------------------------------------------------------------------------------------------------|-------|
|                                                                                             | A. Risk Management                                                                                                    |       |
| A. Risk Management 0/4                                                                      | Priority: Medium Priority: Medium Is there a formalized risk governance plan that defines the Enterprise Risk Management program requirements? | ] 🗩 🖉 |
| B. Security Policy 0/3 C. Organizational Security 0/3 D. Acres ted lafe Management          | Yes           No                                                                                                    |       |
| L. Asse and into Management  E. Human Resource Security  F. Physical and Environmental  0/3 | Notes<br>H1 H2 H3 H4 H5 H6 III II II @                                                                                                    |       |
| G. IT Operations Management 0/4 H. Access Control 0/20                                      |                                                                                                    |       |
| I. Application Security 0/4<br>J. Incident Event & Comm Mgmt 0/3                            | Documents                                                                                                    |       |
| K. Business Resiliency 0/7                                                                  | There are no documents available                                                                                                    |       |
| M. End User Device Security                                                                 | Click to select files to upload.                                                                                                    | ±     |
| N. Network Security 0/13                                                                    | Priority: Medium                                                                                                    |       |

Answer each question carefully, be prepared to be asked for backup evidence to support your answers as Netskope may choose to sample-audit in detail some vendors.

Once every question has been answered the progress bar should show 100% as shown below.

| BITS SIG Lite 2020            |       | T Filter Search Questionnaire Q                                                                                            |
|-------------------------------|-------|----------------------------------------------------------------------------------------------------|
|                               | ± ±   | A. Risk Management                                                                                                    |
|                               |       | Priority: Medium                                                                                                    |
| R. Security Policy            | 21/21 | Is there a formalized risk governance plan that defines the Enterprise Risk Management program requirements? $\mathbb{A}1$ |
| C. Organizational Security    | 5/5   | • Yes                                                                                                    |
| D. Asset and Info Management  | 27/27 | No N/A                                                                                                    |
| E. Human Resource Security    | 9/9   | Notes                                                                                                    |
| F. Physical and Environmental | 13/13 |                                                                                                    |
| G. IT Operations Management   | 9/9   |                                                                                                    |
| H. Access Control             | 38/38 |                                                                                                    |
| I. Application Security       | 34/34 |                                                                                                    |
| J. Incident Event & Comm Mgmt | 6/6   | Documents                                                                                                    |
| K. Business Resiliency        | 11/11 | There are no documents available                                                                                           |
| L. Compliance                 | 30/30 | Click to select files to upload.                                                                                           |
| M. End User Device Security   | 2/2   |                                                                                                    |
| N. Network Security           | 19/19 | admin User modified this answer on 04-09-2020 - 16:12                                                                      |

Complete each questionnaire in order- once you have completed all of them you should see the progress bar for all requirements.

Once you have completed all the requirements , or have submitted all the information that you have available - send a message to <u>grc@netskope.com</u> informing Netskope you have completed the submission and it is ready for review

# **Review Process**

Once you have submitted your documentation and completed the questionnaires Netskope will review the evidence and where appropriate raise findings against the documentation.

### Handling Findings

Findings will alerted via email to the registered user via email and also show up on the findings tab of the vendor's Thirdpartytrust portal

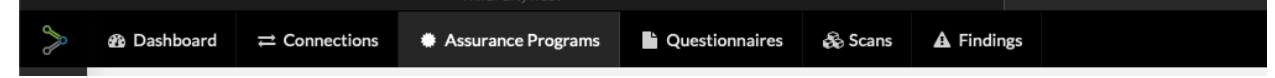

There are a number of issues that Netskope may escalate a finding , below are a few examples of how to manage/handle these findings.

#### Example 1 : SOC Report Exceptions

Netskope will review the SOC reports submitted and may choose to request clarification of any reported exceptions to ensure that mitigations are put in place.

Netskope have raised an exception against the SOC report as show below

| Customer Findings |               |                                                                        |                 |        |               | Download CSV |
|-------------------|---------------|------------------------------------------------------------------------|-----------------|--------|---------------|--------------|
| Reported By       | Reported On   | Description                                                            | Target Date     | Status | Criticality 👻 | Response     |
| netskope Netskope | Certification | Please provide a statement or evidence that the exceptions reported in | Requires Action | B      | A             | ۵ 🗭 0        |

#### Click on the description and this will open up the full message

|                                                                                                    | < > ×                                    |
|----------------------------------------------------------------------------------------------------|------------------------------------------|
| Reported on: Certification                                                                                                    | Will Remediate         Yes         No    |
| Last updated by: Scott Bullock                                                                                                    | Customer Responses Attachments 0         |
| Last updated date: 04-15-2020 - 09:57                                                                                                    |                                          |
| Description                                                                                                    | There are no messages from this customer |
| Please provide a statement or evidence that the exceptions reported in the SOC 2 Type 2 report have been<br>mitigated or details of a plan to mitigate them |                                          |
| Reported On 👻                                                                                                    | Add a message for this finding           |
| Certification                                                                                                    | Send Message                             |
| Vender Eindinge                                                                                                    | ± Downline                               |

Netskope guidance to Vendors using Thirdpartytrust Version 1.11 10th July 2023 Netskope is asking for evidence or a statement on the exceptions found in your soc report, firstly you must indicate if you are intending to mitigate or not. If the exception has already been addressed select "Will Remediate" - this will open up a target date

|                                                                                                    | <> ×                                                     |  |  |  |  |
|----------------------------------------------------------------------------------------------------|----------------------------------------------------------|--|--|--|--|
| Reported on: Certification                                                                                                    | Will Remediate        • Yes         No       Target Date |  |  |  |  |
| Last updated by: Scott Bullock                                                                                                    | Customer Responses Attachments 0                         |  |  |  |  |
| Last updated date: 04-15-2020 - 09:57                                                                                                    |                                                          |  |  |  |  |
| Description                                                                                                    | There are no messages from this customer                 |  |  |  |  |
| Please provide a statement or evidence that the exceptions reported in the SOC 2 Type 2 report have been mitigated or details of a plan to mitigate them |                                                          |  |  |  |  |
| Reported On 👻                                                                                                    | Add a message for this finding                           |  |  |  |  |
| Certification                                                                                                    | Send Message                                             |  |  |  |  |
| Vendor Findings                                                                                                    |                                                          |  |  |  |  |

Enter a date and add a message explaining the mitigation strategy

|                                                                                                    | < > x                                                                                                    |
|----------------------------------------------------------------------------------------------------|----------------------------------------------------------------------------------------------------|
| Reported on: Certification                                                                                                    | Will Remediate         • Yes         No         Target Date         04-15-2020                           |
| Last updated by: Scott Bullock                                                                                                    | Customer Responses Attachments                                                                           |
| Last updated date: 04-15-2020 - 09:57                                                                                                    |                                                                                                    |
| Description •                                                                                                    | There are no messages from this customer                                                                 |
| Please provide a statement or evidence that the exceptions reported in the SOC 2 Type 2 report have been<br>mitigated or details of a plan to mitigate them |                                                                                                    |
| Reported On 👻                                                                                                    | The issues will be remediated by the date show above - we are putting in place the following mitigations |
| Certification                                                                                                    | Send Message                                                                                             |
| Vendor Findings                                                                                                    | 🛎 Downic                                                                                                 |

And finally press send message - the message will show sent and will be received by Netskope to review

|                                                                                                    | < > ×                                                                                                    |
|----------------------------------------------------------------------------------------------------|----------------------------------------------------------------------------------------------------|
| Reported on: Certification                                                                                                    | Will Remediate         Image: Second second sec |
| Last updated by: Scott Bullock                                                                                                    | Customer Responses Attachments 0                                                                                                    |
| Last updated date: 04-15-2020 - 09:57                                                                                                    | admin User a few seconds ago                                                                                                    |
| Description -                                                                                                    | The issues will be remediated by the date show above - we are putting in place the following mitigations                                                                                                    |
| Please provide a statement or evidence that the exceptions reported in the SOC 2 Type 2 report have been<br>mitigated or details of a plan to mitigate them |                                                                                                    |
| Reported On 👻                                                                                                    | Add a message for this finding                                                                                                    |
| Certification                                                                                                    | Send Message                                                                                                    |
| /endor Findings                                                                                                    | 🛓 Downli                                                                                                    |

In this case Netskope responds thanking the vendor for the update

|                                                                                                    | <> ×                                                                                                    |
|----------------------------------------------------------------------------------------------------|----------------------------------------------------------------------------------------------------|
| Reported on: Certification                                                                                                    | Will Remediate         •         Yes         No         Target Date         04-15-2020                   |
| Last updated by: Scott Bullock                                                                                                    | Customer Responses Attachments 0                                                                         |
| Last updated date: 04-15-2020 - 09:57                                                                                                    | The issues will be remediated by the date show above - we are putting in place the following mitigations |
| Description -                                                                                                    |                                                                                                    |
| Please provide a statement or evidence that the exceptions reported in the SOC 2 Type 2 report have been mitigated or details of a plan to mitigate them | Scott Bullock a few seconds ago<br>Ok understood thank you for the details                               |
| Reported On 👻                                                                                                    |                                                                                                    |
| Certification                                                                                                    | Add a message for this finding                                                                           |
|                                                                                                    | Sond Moscogo                                                                                             |
| The manage Laper Lea                                                                                                    | Jenu Hiessege                                                                                            |

Once the issue is resolved send a further message indicating the remediation has been completed should be submitted

|                                                                                                    | <> ×                                                                                                    |
|----------------------------------------------------------------------------------------------------|----------------------------------------------------------------------------------------------------|
| Reported on: Certification                                                                                                    | Will Remediate        • Yes       No       Target Date       04-15-2020                                  |
| Last updated by: Scott Bullock                                                                                                    | Customer Responses Attachments                                                                           |
| Last updated date: 04-15-2020 - 09:57                                                                                                    | The issues will be remediated by the date show above - we are putting in place the following mitigations |
| Description                                                                                                    |                                                                                                    |
| Please provide a statement or evidence that the exceptions reported in the SOC 2 Type 2 report have been<br>mitigated or details of a plan to mitigate them | Scott Bullock 2 minutes ago<br>Ok understood thank you for the details                                   |
| Reported On 👻                                                                                                    |                                                                                                    |
| Certification                                                                                                    | we have remediated the finding and implemented                                                           |
| Y                                                                                                    | Cond Marrier                                                                                             |
|                                                                                                    | Send Message                                                                                             |

This will then be sent to Netskope who will review the statement and once this has been accepted the target date will be updated to "No Action Required" and status will show completed as shown below

| Customer Findings |               |                                                                        |                    |        |               | Download CSV |
|-------------------|---------------|------------------------------------------------------------------------|--------------------|--------|---------------|--------------|
| Reported By       | Reported On   | Description                                                            | Target Date        | Status | Criticality - | Response     |
| netskope Netskope | Certification | Please provide a statement or evidence that the exceptions reported in | No Action Required | 0      | Δ             | <b>9</b> 3   |
|                   |               |                                                                        |                    |        |               |              |

This finding has now been successfully resolved and accepted by Netskope

Example 2 : SIG Questionnaire issues

Netskope will review the answers supplied in the questionnaires and may choose to request clarification/correction or additional information on a question. In this case Netskope has flagged up a question in the SIG

| Customer Findings |                    |                                                                        |                 |        | 2             | Download CSV |
|-------------------|--------------------|------------------------------------------------------------------------|-----------------|--------|---------------|--------------|
| Reported By       | Reported On        | Description                                                            | Target Date     | Status | Criticality 👻 | Response     |
| netskope Netskope | BITS SIG Lite 2020 | Is there a set of information security policies that have been approve | Requires Action | ×      | Δ             | <b>9</b> 1   |

Clicking on the item shows the detail as to precisely which question need addressing

|                                                                                                    | < > ×                                                                                   |
|----------------------------------------------------------------------------------------------------|-----------------------------------------------------------------------------------------|
| Reported on: Question                                                                                                    | • Will Remediate Ves No                                                                 |
| Last updated by: Scott Bullock                                                                                                    | Customer Responses Attachments                                                          |
| Last updated date: 04-15-2020 - 10:33                                                                                                    |                                                                                         |
| Survey BITS SIG Lite 2020                                                                                                    |                                                                                         |
| Category B. Security Policy                                                                                                    |                                                                                         |
| Question -                                                                                                    |                                                                                         |
| Is there a set of information security policies that have been approved by management, published and communicated to constituents? $\rm B.1$ | Scott Bullock a minute ago Please clarify if there is a plan to address this question ? |
| Answer(s)                                                                                                    |                                                                                         |
| No                                                                                                    | Add a message for this finding                                                          |
| Notes No Notes Provided                                                                                                    | i i i i i i i i i i i i i i i i i i i                                                   |
| Documents No Documents Uploaded                                                                                                    | Send Message                                                                            |

Again enter the remediation date and send a message detailing what will be the mitigation action. In this case this question was answered incorrectly.

Opening up the SIG Lite 2020 questionnaire now shows where the issue was flagged

| BITS SIG Lite 2020                  | T Filter Search Questionnaire Q                                                                                                    |
|-------------------------------------|----------------------------------------------------------------------------------------------------|
| 100% 1                              | B. Security Policy                                                                                                    |
| A Rick Management                   | Priority: Medium                                                                                                    |
| B. Security Policy                  | Is there a set of information security policies that have been approved by management, published and communicated to constituents? |
| C. Organizational Security 5/5      | <ul> <li>Yes</li> <li>● No</li> </ul>                                                                                              |
| D. Asset and Info Management 27/27  | ○ N/A                                                                                                    |
| E. Human Resource Security 9/9      | Notes                                                                                                    |
| F. Physical and Environmental 13/13 |                                                                                                    |
| G. IT Operations Management 9/9     |                                                                                                    |

#### We now correct the answer

| >>>>>>>>>>>>>>>>>>>>>>>>>>>>>>>>>>>>>>> | B Dashboard     Dashboard     Connections     ◆ Assurance Programs | 🖺 Questionnaires 🞄 Scans 🛕 Findings                                                                                                |
|-----------------------------------------|--------------------------------------------------------------------|----------------------------------------------------------------------------------------------------|
|                                         | BITS SIG Lite 2020                                                 | Y         Filter         Search Questionnaire         Q.                                                                           |
| â                                       | 100% 2 2                                                           | B. Security Policy                                                                                                    |
| 썉                                       |                                                                    | Priority: Medium                                                                                                    |
| ٠                                       | A. Risk Management 21/21                                           | Is there a set of information security policies that have been approved by management, published and communicated to constituents? |
|                                         | B. Security Policy 3/3                                             | 8.1                                                                                                    |
| -                                       | C. Organizational Security 5/5                                     | ● Yes                                                                                                    |
| Ø                                       | D. Asset and Info Management 27/27                                 | N/A                                                                                                    |
|                                         | E. Human Resource Security 9/9                                     | Notes                                                                                                    |
|                                         | F. Physical and Environmental 13/13                                | H1 H2 H3 H4 H5 H6 II II Ø                                                                                                    |
|                                         | G. IT Operations Management 9/9                                    |                                                                                                    |

Return to the findings and submit a message to let Netskope know the answer has been updated

|                            |                                                                                                    |          |                              |                                                                               | < >               | × |  |  |
|----------------------------|----------------------------------------------------------------------------------------------------|----------|------------------------------|-------------------------------------------------------------------------------|-------------------|---|--|--|
| A                          | Reported on: Question                                                                                                    |          |                              | Will Remediate   Ves  No Target Date                                          | 04-15-2020        |   |  |  |
| Last upda                  | ated by: adminUser                                                                                                    | Cust     | omer Responses               | Attachments 0                                                                 |                   |   |  |  |
| Last upda                  | ated date: 04-15-2020 - 10:36                                                                                            |          | Scott Bullock                |                                                                               | 7 minutes ago     |   |  |  |
| Survey                     | BITS SIG Lite 2020                                                                                                    | retskope | Please clarify if the        | nere is a plan to address this question ?                                     | , minutes offe    |   |  |  |
| Category                   | y B. Security Policy                                                                                                    |          |                              |                                                                               |                   |   |  |  |
| Question                   | Question                                                                                                    |          |                              | admin User 3 minut<br>We answered this incorrectly and will change the answer |                   |   |  |  |
| Is there<br>and con<br>B.1 | e a set of information security policies that have been approved by management, published<br>mmunicated to constituents? | A        | admin User<br>Answer changed |                                                                               | a few seconds ago |   |  |  |
| Answer(                    | (s) •                                                                                                    |          |                              |                                                                               |                   |   |  |  |
| V Yes                      |                                                                                                    | Add a    | message for this fi          | inding                                                                        |                   |   |  |  |
| Notes                      | No Notes Provided                                                                                                    |          |                              |                                                                               |                   |   |  |  |
| Docume                     | No Documents Uploaded                                                                                                    |          |                              | Send Message                                                                  |                   |   |  |  |
|                            |                                                                                                    |          |                              |                                                                               |                   |   |  |  |

Once Netskope has reviewed the finding and accepted the response the finding will show as completed with no action required

| Customer Findings & Download C |                    |                                                                        |                    |        |               | Download CSV |
|--------------------------------|--------------------|------------------------------------------------------------------------|--------------------|--------|---------------|--------------|
| Reported By                    | Reported On        | Description                                                            | Target Date        | Status | Criticality - | Response     |
| netskope Netskope              | BITS SIG Lite 2020 | Is there a set of information security policies that have been approve | No Action Required | 0      | A             | <b>9</b> 3   |

#### Example 2 : Poor SecurityScoreCard

# Netskope will review the SecurityScoreCard reports as part of the review and may create findings based on the scoring.

| Customer | Findings |
|----------|----------|
|          |          |

| Reported By       | Reported On       | Description                                                       | Target Date     | Status | Criticality - | Response |
|-------------------|-------------------|-------------------------------------------------------------------|-----------------|--------|---------------|----------|
| netskope Netskope | SecurityScorecard | Please review your SecurityScorecard finding for Network security | Requires Action | ×      | A             | ۵        |
|                   |                   |                                                                   |                 |        |               |          |

#### Opening up the finding will show in detail

|                                                                   |                    |                                          | $\langle \rangle x$     |
|-------------------------------------------------------------------|--------------------|------------------------------------------|-------------------------|
| A Reported on:<br>Critical                                        |                    |                                          | 0 Will Remediate Yes No |
| Last updated by:                                                  | Scott Bullock      | Customer Responses Attachments 0         |                         |
| Last updated date:                                                | 04-15-2020 - 10:48 | There are no messages from this customer |                         |
| Description                                                       | •                  |                                          |                         |
| Please review your SecurityScorecard finding for Network security |                    |                                          |                         |
| SecurityScorecard                                                 | •                  |                                          |                         |
| Factor                                                            | Issues             |                                          |                         |
| A IP Reputation                                                   | 0                  |                                          |                         |
| Application Security                                              | 0                  | Add a message for this finding           |                         |
| A Network Security                                                | 0                  | Send Message                             | a<br>A                  |
| Endpoint Security                                                 | 0                  |                                          |                         |

There are a number of strategies to improve the SecurityScoreCard Report. Detailed reports can be obtained by purchasing the full report from the "Scans" Section

Vendors are recommended to keep track of their SecurityScoreCard profile as Netskope uses these scores as part of the component to compile the total risk score of a vendor.

| SecurityScorecard      |                                  |
|------------------------|----------------------------------|
|                        | Finding Reported 🔒               |
|                        | Buy SecurityScorecard Report 💦 🕅 |
| Factor                 | Issues                           |
| IP Reputation          | ٥                                |
| A Application Security | ٥                                |
| A Network Security     | ٥                                |
| A Endpoint Security    | ٥                                |
| A Social Engineering   | ٥                                |
| A Information Leak     | 0                                |
| $\sim$                 |                                  |

Hide

Download CSV